## **Exporting Outlook Rules**

This document is only valid for Outlook 2019 Users.

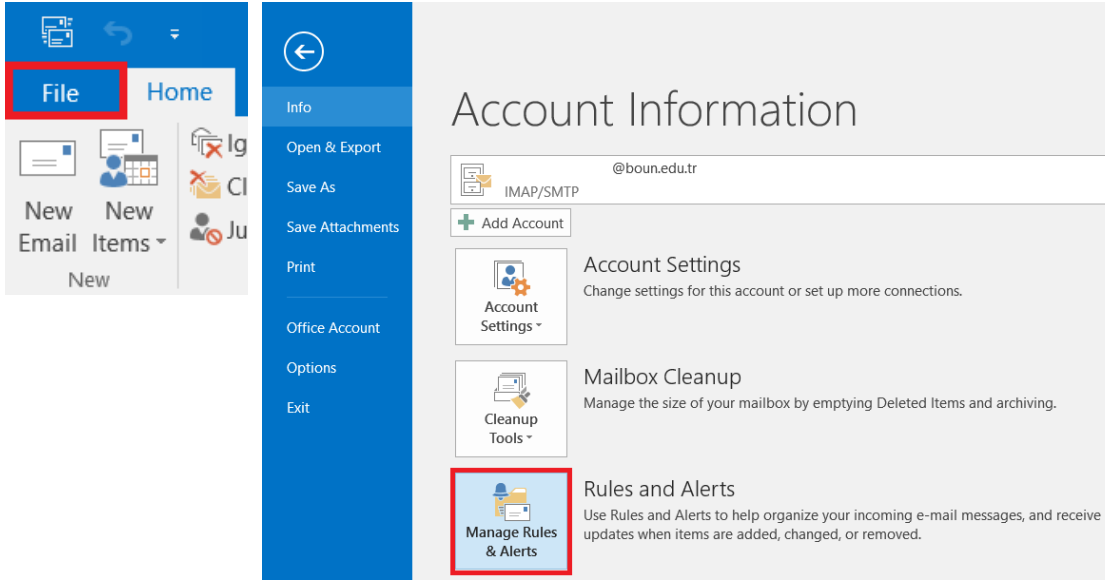

• Click on Manage Rules and Alerts button from File tab.

• First click on **Options**, and then **Export Rules** in pop-up window.

| Rules and Alert    | S                                                                                                    | ×                      |
|--------------------|----------------------------------------------------------------------------------------------------|------------------------|
| E-mail Rules M     | anage Alerts                                                                                                 |                        |
| Apply changes t    | to this folder: Inbox                                                                                        | $\checkmark$           |
| E <u>N</u> ew Rule | C <u>h</u> ange Rule 🔻 🖹 <u>C</u> opy 🗙 <u>D</u> elete 🔺 💌                                                   | Run Rules Now Options  |
| Rule (applie       | ed in the order shown)                                                                                       | Actions                |
|                    | Options                                                                                                    | ×                      |
|                    | Import and export<br>Import or export your rules to and from previou                                         | us versions of Outlook |
| Rule description   | Rules upgrade<br>We recommend that you upgrade your rules for<br>unless you also use Outlook 2002 or earlier | better performance,    |
|                    |                                                                                                    | Upgrade Now            |
| Enable rules       | ОК                                                                                                    | Cancel                 |
|                    |                                                                                                    | OK Cancel Apply        |

• Specify the directory to export and then, give a name to your rule file and click on **Save** button.

| Save Exported Rules a                        | às                              |                               | ×   |
|----------------------------------------------|---------------------------------|-------------------------------|-----|
| $\leftarrow \rightarrow \checkmark \uparrow$ | 늘 « Local > Microsoft > Outlook | ✓ G Search Outlook            | Q   |
| Organize   New for                           | older                           | ≣ ▪                           | ?   |
| 🕨 Videos 🔹 🖈                                 | Name                            | Date modified Type            |     |
| CEVIRI                                       | 늘 gliding                       | 12/3/2020 1:41 PM File folder |     |
| Moodle                                       | RoamCache                       | 12/3/2020 4:25 PM File folder |     |
| Screenshots                                  |                                 |                               |     |
| 2023.10.31                                   |                                 |                               |     |
|                                              |                                 |                               |     |
| File name: U                                 | ntitled.rwz                     |                               | ~   |
| Save as type: Ru                             | les Wizard rules (*.rwz)        |                               | ~   |
| ∧ Hide Folders                               |                                 | Tools   Save Cane             | cel |

• Then, you can close windows.

| Rules and Alerts | S                                                                                                    | $\times$ |
|------------------|----------------------------------------------------------------------------------------------------|----------|
| E-mail Rules Ma  | anage Alerts                                                                                                    |          |
| Apply changes to | to this folder: Inbox                                                                                                    | ~        |
| E New Rule       | C <u>h</u> ange Rule 🔻 🖹 Copy 🗙 Delete 🛛 🗢 💌 <u>R</u> un Rules Now Options                                                              |          |
| Rule (applie     | ed in the order shown) Actions                                                                                                    |          |
|                  | Options X                                                                                                    |          |
|                  | Import and export Import or export your rules to and from previous versions of Outlook                                                  |          |
|                  | Export Rules Import Rules                                                                                                    | •        |
| Rule descriptior | Rules upgrade           We recommend that you upgrade your rules for better performance,<br>unless you also use Outlook 2002 or earlier |          |
|                  | Upgrade Now                                                                                                    |          |
| Enable rules     | OK Cancel                                                                                                    |          |
|                  |                                                                                                    |          |
|                  | OK Cancel Appl                                                                                                    | у        |

- After exporting your rules as described above, you can complete the transition of your account to bogazici.edu.tr by using "Editing Outlook IMAP/POP settings" BUMAIL user guide at our website.
- After completing the required configuration, import your rules by following the steps below.

## **Import Outlook Rules**

• Click on Manage Rules and Alerts button from File tab.

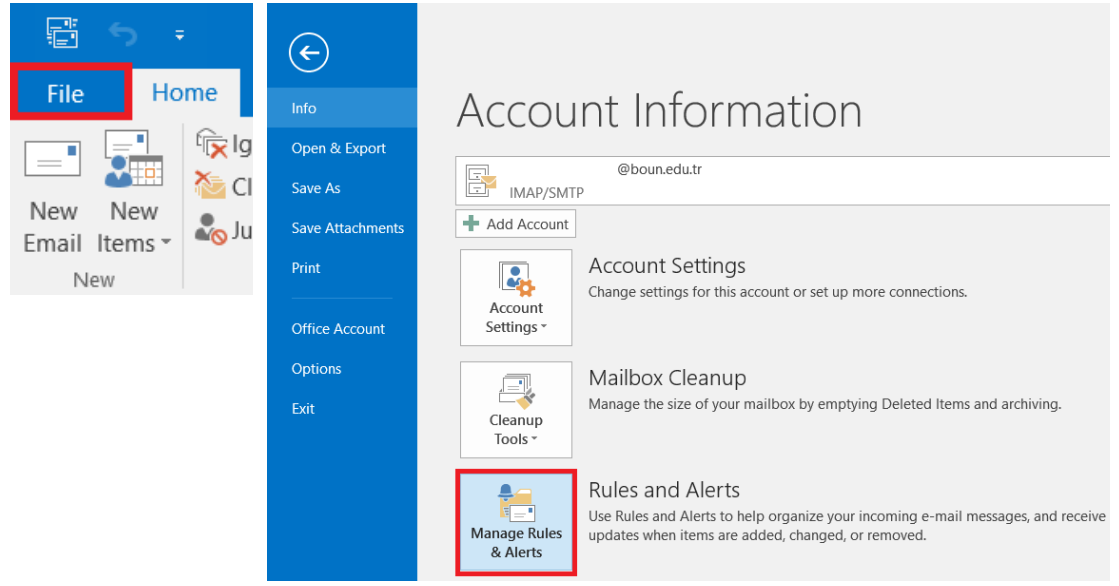

• First click on **Options**, and then click on **Import Rules** in pop-up window.

| Rules and Alerts                                                                                        | ×                                    |
|----------------------------------------------------------------------------------------------------|--------------------------------------|
| E-mail Rules Manage Alerts                                                                              |                                      |
| Apply changes to this folder: Inbox                                                                     | $\checkmark$                         |
| 🖅 New Rule Change Rule 🔻 🖹 Copy 🗙 Delete 🖌                                                              | <u>R</u> un Rules Now <u>Options</u> |
| Rule (applied in the order shown)                                                                       | Actions                              |
| Options                                                                                                 | ×                                    |
| Import and export<br>Import or export your rules to and from p                                          | previous versions of Outlook         |
| Export F                                                                                                | Rules   Import Rules                 |
| Rule description<br>We recommend that you upgrade your ru<br>unless you also use Outlook 2002 or earlin | les for better performance,<br>er    |
|                                                                                                    | Upgrade Now                          |
| Enable rules                                                                                            | OK Cancel                            |
|                                                                                                    | OK Cancel Apply                      |

• In the next step, select the rule file you previously exported and click on **Open** button

| Import Rules from                            |                                       |                    |                           | ×  |
|----------------------------------------------|---------------------------------------|--------------------|---------------------------|----|
| $\leftarrow \rightarrow \checkmark \uparrow$ | AppData → Local → Microsoft → Outlook | ∽ C Sea            | arch Outlook              | م  |
| Organize   New folder                        |                                       |                    | ≣ • □                     | ?  |
| 🕑 Music 🔹 🖈                                  | Name                                  | Date modified      | Type Si                   | ze |
| 🔰 Videos 🔹 🖈                                 | gliding                               | 12/3/2020 1:41 PM  | File folder               |    |
| CEVIRI                                       | RoamCache                             | 12/3/2020 4:25 PM  | File folder               |    |
| Moodle                                       | e testrules.rwz                       | 10/31/2023 8:43 PM | RWZ File                  | 1  |
| Screenshots                                  |                                       |                    |                           |    |
| 2023.10.31                                   |                                       |                    |                           |    |
|                                              |                                       |                    |                           |    |
| > 📮 This PC                                  |                                       |                    |                           |    |
| > 📬 Network                                  |                                       |                    |                           |    |
| File name:                                   | testrules.rwz                         | ~ Ru               | iles Wizard rules (*.rwz) | ~  |
|                                              |                                       | Tools 🔻            | Open Cancel               |    |

• Afterwards, click on **Ok** button **and** then **Apply** button

| Rules and Alerts                                                                                                    |                                                                                                    | ×      |
|----------------------------------------------------------------------------------------------------|----------------------------------------------------------------------------------------------------|--------|
| E-mail Rules Manage Alerts                                                                                                    |                                                                                                    |        |
| Apply changes to this folder: Inbox                                                                                                    |                                                                                                    | $\sim$ |
| Image: New Rule       Change Rule ▼ Image: Change Rule ▼ Image: Change: Change Rule ↑ Image: Change Rule ↑ Image: Change Rule ↑ Image | r X Delete Run Rules Now Options                                                                       |        |
| Rules upgrade<br>We recommend that y<br>unless you also use O                                                                                                    | Export Rules Import Rules<br>you upgrade your rules for better performance,<br>putlook 2002 or earlier |        |
| Apply this rule a<br>from <u>BiM Web I</u><br>move it to the <u>w</u><br>and stop proc                                                                                                    | Upgrade Now<br>OK Cancel                                                                               |        |
| Enable rules on all messages download                                                                                                    | ded from RSS Feeds                                                                                     | 2      |
|                                                                                                    | OK Cancel                                                                                              | Apply  |

• To set up your rules properly, first select the rule (1) and then click on the target folder name (2) pointed by the specified rule.

| Rules and Alerts                                                  | ×      |
|-------------------------------------------------------------------|--------|
| E-mail Rules Manage Alerts                                        |        |
| Apply changes to this folder: Inbox                               | $\sim$ |
| 📄 New Rule Change Rule 🔻 🖹 Copy 🗙 Delete 🔺 💌 Rules Now Options    |        |
| Rule (applied in the order shown) Actions                         | τΨ     |
|                                                                   | ÷ I    |
|                                                                   |        |
|                                                                   |        |
|                                                                   | -      |
| Rule description (click an underlined value to edit):             |        |
| Apply this rule after the message arrives<br>from Rind Web Riving |        |
| move it to the web folder                                         |        |
| and stop processing more rules                                    |        |
|                                                                   |        |
| Enable rules on all messages downloaded from RSS Feeds            |        |
|                                                                   |        |
| OK Cancel                                                         | Apply  |

• On the next window, select the related rule folder and click on **OK** button

| Rules and Alerts                                                                                                    |                                                                                                    | ×         |
|----------------------------------------------------------------------------------------------------|----------------------------------------------------------------------------------------------------|-----------|
| E-mail Rules Manag                                                                                                    | ge Alerts                                                                                                    |           |
| Apply changes to thi                                                                                                    | is folder: Inbox ad.soyad@bogazici.edu.tr                                                                                                    | ~         |
| E New Rule C                                                                                                    | Rules and Alerts × ti                                                                                                    | ions      |
| Rule (applied ir<br>BİM Web Birimi<br>Rule description (cli<br>Apply this rule afti<br>from BiM Web Bir<br>move it to the wel<br>and stop proces<br>Enable rules on a | Choose a folder:<br>Choose a folder:<br>Choose a f | <u>IY</u> |
|                                                                                                    | OK Cancel                                                                                                    | Apply     |

- $\times$ Rules and Alerts E-mail Rules Manage Alerts Apply changes to this folder: Inbox ad.soyad@bogazici.edu.tr  $\sim$ 💼 New Rule... Change Rule 🔻 🖹 Copy... 🗙 Delete 🛛 🔹 🦉 Run Rules Now... Options Rule (applied in the order shown) Actions . < sysadmin@boun.edu.tr 👖 3 BİM Web Birimi 14 Rule description (click an underlined value to edit): Apply this rule after the message arrives from <u>sysadmin@boun.edu.tr</u> move it to the <u>Sistem</u>folder 2 and stop processing more rules Enable rules on all messages downloaded from RSS Feeds οк Cancel Apply
- Do that for all rules in order.

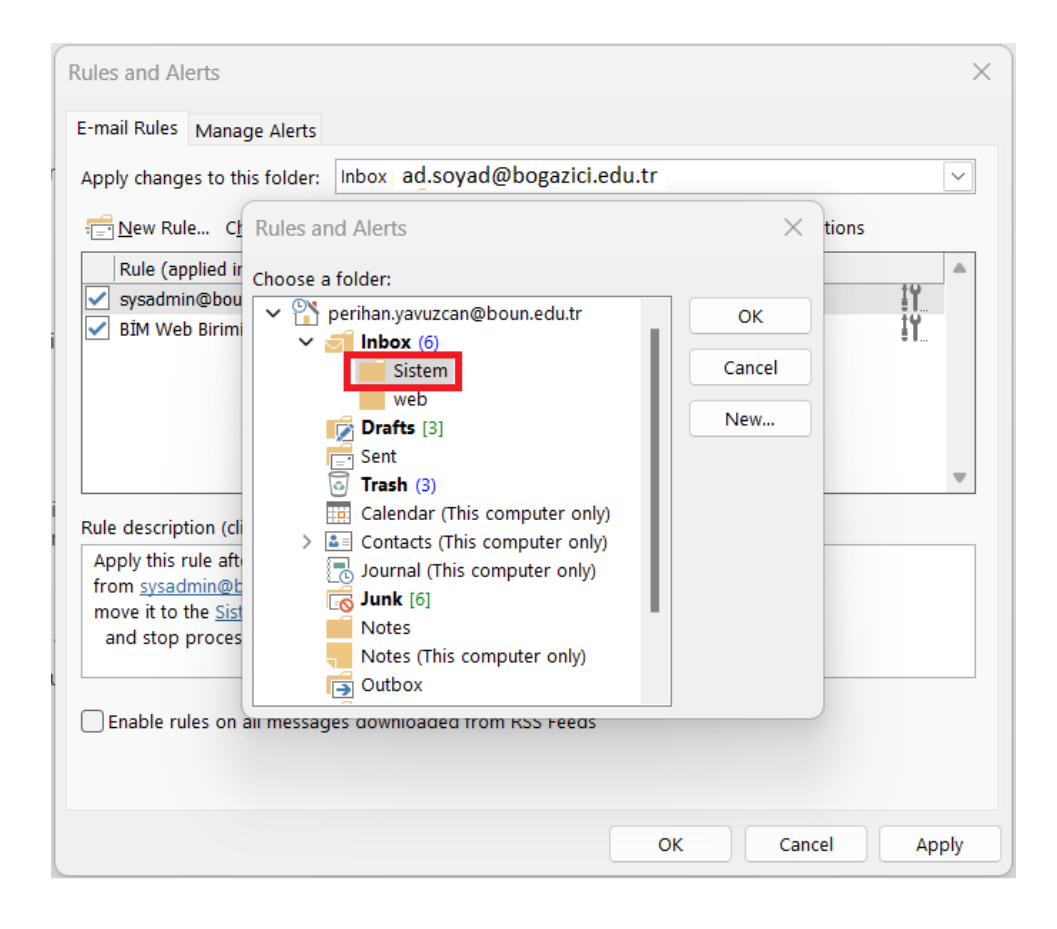

• After completing this process, click on Apply button. So, the process of importing of your rules is now successfully completed.